# Paid Emergency Sick Leave 2/3

Under the Families First Coronavirus Response Act (FFCRA) employees who are unable to report to work or perform job duties remotely may be granted paid sick leave at two-thirds of their compensation rate for a max of \$200 per day. This job aid is for fulltime employees making \$52,200 (\$25 per hour) or less and provides information on how their personal leave can be used for the remaining one-third of compensation.

STEP 1: Log into OMNI HR with your FSUID and password.

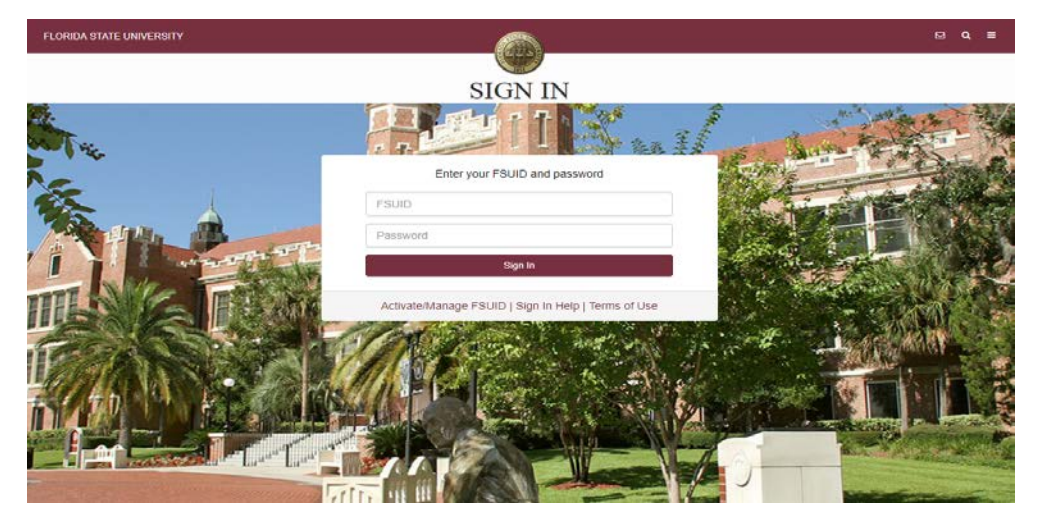

STEP 2: Select the Access Timesheet button or HR icon (Employee Self Service > Time Reporting > Timesheet).

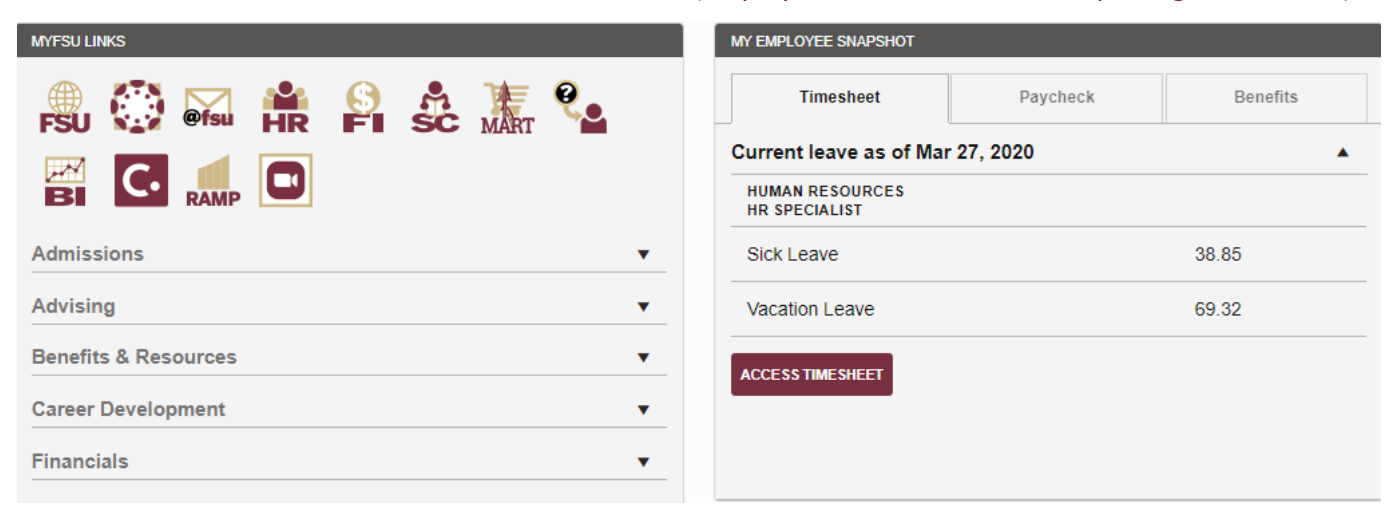

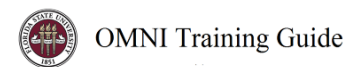

### **Elapsed Timesheet Overview**

|                 |                                                                                     |                                          |                                                                                                    | Employee                                                                                                    | D                                                                                           |                                                                                                    |                                                                                                    |                                                                                                    |                                                                                                    |                                                                                                    |
|-----------------|-------------------------------------------------------------------------------------|------------------------------------------|----------------------------------------------------------------------------------------------------|----------------------------------------------------------------------------------------------------|---------------------------------------------------------------------------------------------|----------------------------------------------------------------------------------------------------|----------------------------------------------------------------------------------------------------|----------------------------------------------------------------------------------------------------|----------------------------------------------------------------------------------------------------|----------------------------------------------------------------------------------------------------|
|                 |                                                                                     |                                          |                                                                                                    | Empl Reco                                                                                                    | rd                                                                                          |                                                                                                    |                                                                                                    |                                                                                                    |                                                                                                    |                                                                                                    |
|                 |                                                                                     |                                          | 1                                                                                                    | Earliest Change Da                                                                                                    | te 04/03/2020                                                                               |                                                                                                    |                                                                                                    |                                                                                                    |                                                                                                    |                                                                                                    |
| leet            |                                                                                     |                                          |                                                                                                    |                                                                                                    |                                                                                             |                                                                                                    |                                                                                                    |                                                                                                    |                                                                                                    |                                                                                                    |
| *View By Week * |                                                                                     |                                          |                                                                                                    | Pr                                                                                                    | revious Week Next                                                                           | Week                                                                                                    |                                                                                                    |                                                                                                    |                                                                                                    |                                                                                                    |
| "Date 04/03/20  | 20 🗰 🎐                                                                              |                                          |                                                                                                    | Previo                                                                                                    | us Employee                                                                                 |                                                                                                    |                                                                                                    |                                                                                                    |                                                                                                    |                                                                                                    |
| lours 40.00     |                                                                                     | Reported Hours                           | 0.00                                                                                                    |                                                                                                    | Puncl                                                                                       | h Timesheet                                                                                                  |                                                                                                    |                                                                                                    |                                                                                                    |                                                                                                    |
| o Thursday 04/  | 09/2020 ⑦                                                                           |                                          |                                                                                                    |                                                                                                    |                                                                                             |                                                                                                    |                                                                                                    |                                                                                                    |                                                                                                    |                                                                                                    |
| Sat<br>4/4      | Sun<br>4/5                                                                          | Mon<br>4/6                               | Tue<br>4/7                                                                                                    | Wed<br>4/8                                                                                                    | Thu<br>4/9                                                                                  | Total                                                                                                    | Time Reporting Code                                                                                                    |                                                                                                    | Override<br>Reason                                                                                                    |                                                                                                    |
|                 |                                                                                     | 8.00                                     | 8.00                                                                                                    | 8.00                                                                                                    | 8.00                                                                                        |                                                                                                    |                                                                                                    | •                                                                                                    | Q                                                                                                    | +                                                                                                    |
|                 | eet<br>w By Week<br>*Date 04/03/202<br>tours 40.00<br>o Thursday 04/1<br>Sat<br>4/4 | eet<br>w By Week<br>*Date 04/03/2020 100 | week         •           *Date         04/03/2020         ***           tours         40.00         Reported Hours           o         Thursday 04/09/2020         **           Sat         Sun         Mon           4/4         4/5         Mon | No         No         No           1000         Sat         Sun         Mon         Tue           4/4         4/5         800         800         800 | Employee<br>Empl Reco<br>Earliest Change Do<br>Ieet<br>Imv By Week • Pr<br>*Date 04/03/2020 | Employee ID<br>Empl Record<br>Earliest Change Date 04/03/2020<br>ieet<br>*********************************** | Employee ID<br>Employee ID<br>Employee ID<br>Employee O4/03/2020<br>reet<br>rw By Week • Previous Week Next Week<br>* Date 04/03/2020 fill * Previous Employee<br>Hours 40.00 Reported Hours 0.00 Punch Timesheet<br> | Employee ID<br>Employee ID<br>Employee ID<br>Employee ID<br>Earliest Change Date 04/03/2020<br>ieet<br>ivv By Week      Previous Week Next Week<br>* Date 04/03/2020      ** Previous Employee<br>Hours 40.00 Reported Hours 0.00 Punch Timesheet<br> | Employee ID<br>Employee ID<br>Employee ID<br>Employee ID<br>Earliest Change Date 04/03/2020<br>ieet<br>ivv By Week  Previous Week Next Week<br>Previous Employee<br>Hours 40.00 Reported Hours 0.00 Punch Timesheet<br>ivv By Output Development Development | Employee ID<br>Employee ID<br>Employee ID<br>Earliest Change Date 04/03/2020<br>ieet<br>ivv By Veek  Previous Week Next Week<br>* Date 04/03/2020 IIII * Previous Employee<br>Hours 40.00 Reported Hours 0.00 Punch Timesheet<br> |

#### Key features to Note:

- <u>Do not manipulate</u> View By/Date fields. Always use **Previous Week** and **Next Week** buttons to move between the workweek of Friday-Thursday.
- Never leave a <u>scheduled day</u> blank on the timesheet. The Elapsed timesheet has a preloaded schedule so if you altered your work schedule and did not work on a scheduled day, a 0 (zero) must be placed on the timesheet.
- The comment field should be used for any comments. Once saved, comments cannot be removed and are public record.
- Plus "+" and minus "-" buttons to the far right allow you to add and delete rows.
- Always hit **Submit** to save your entries before leaving the page.

**STEP 3:** To add a leave event, **click** the plus "+" sign on the far right to add a row

| Timesheet      |                  |                    |                |            |                   |                  |              |                     |   |                    |   |
|----------------|------------------|--------------------|----------------|------------|-------------------|------------------|--------------|---------------------|---|--------------------|---|
|                |                  |                    |                |            | Employee I        | D                |              |                     |   |                    |   |
|                |                  |                    |                |            | Empl Reco         | ď                |              |                     |   |                    |   |
| Actions -      |                  |                    |                | E          | arliest Change Da | te 04/03/2020    |              |                     |   |                    |   |
| Select Anot    | her Timesheet    |                    |                |            |                   |                  |              |                     |   |                    |   |
|                | "View By         | Week               | •              |            | Pr                | evious Week Next | Week         |                     |   |                    |   |
|                | *Date            | 04/03/2020 🗰 🗘     |                |            | Previo            | us Employee      |              |                     |   |                    |   |
|                | Scheduled Hours  | 40.00              | Reported Hours | 0.00       |                   | Pun              | ch Timesheet |                     |   |                    |   |
| From Friday 04 | 4/03/2020 to Thu | rsday 04/09/2020 ③ | •              |            |                   |                  |              |                     |   |                    |   |
| F<br>4         | ri 5<br>/3 4     | Sat Sun<br>4/4 4/5 | Mon<br>4/6     | Tue<br>4/7 | Wed 4/8           | Thu<br>4/9       | Total        | Time Reporting Code |   | Override<br>Reason |   |
| 8.0            | 0                |                    | 8.00           | 8.00       | 8.00              | 8.00             |              |                     | ۳ | ٩                  | + |
| Sub            | mit              |                    |                |            |                   |                  |              |                     |   |                    |   |

In the example below the employee is adding Paid Emergency Sick Leave 2/3 to the timesheet on 4/1 and 4/2 and will be supplementing the remaining 1/3 of compensation with their own Sick Leave:

|                                                          |                            |                                  |                                  | Emplo           | ee ID              |                                      |                         |                                                                                          |                         |
|----------------------------------------------------------|----------------------------|----------------------------------|----------------------------------|-----------------|--------------------|--------------------------------------|-------------------------|------------------------------------------------------------------------------------------|-------------------------|
|                                                          |                            |                                  |                                  | Empl R          | ecord              |                                      |                         |                                                                                          |                         |
| •                                                        |                            |                                  |                                  | Earliest Change | Date 03/27/20      | 20                                   |                         |                                                                                          |                         |
| Another Timeshe                                          | et                         |                                  |                                  |                 |                    |                                      |                         |                                                                                          |                         |
| "View                                                    | By Week                    |                                  | •                                |                 | Previous Week      | Next Week                            |                         |                                                                                          |                         |
| -0                                                       | Date 03/27/2               | 020 👬 🗘                          |                                  |                 |                    |                                      |                         |                                                                                          |                         |
|                                                          |                            |                                  |                                  |                 |                    |                                      |                         |                                                                                          |                         |
| Scheduled Ho                                             | Aurs 40.00                 | Rep                              | orted Hours 45.34                |                 |                    | Punch Timeshee                       | et                      |                                                                                          |                         |
| Scheduled Ho<br>day 03/27/2020 to<br>Fri<br>3/27         | Thursday 04<br>Sat<br>3/28 | Rep<br>/02/2020 ③<br>Sun<br>3/29 | orted Hours 45.34<br>Mon<br>3/30 | Tue<br>3/31     | Wed<br>4/1         | Punch Timesher                       | et<br>Total             | Time Reporting Code                                                                      | Override<br>Reason      |
| Scheduled Ho<br>day 03/27/2020 to<br>Fri<br>3/27         | Thursday 04<br>Sat<br>3/28 | Rep<br>/02/2020 ⑦<br>Sun<br>3/29 | Mon<br>3/30                      | Tue<br>3/31     | Wed<br>4/1<br>8.00 | Punch Timeshee<br>Thu<br>4/2<br>8.00 | Total<br>16.00          | Time Reporting Code Paid Emergency Sick Leave 2/3 - PSK •                                | Override<br>Reason      |
| Scheduled Ho<br>day 03/27/2020 to<br>Fri<br>3/27<br>8.00 | Thursday 04<br>Sat<br>3/28 | Rep<br>//02/2020 ③<br>           | Mon<br>3/30<br>8.00              | Tue<br>3/31     | Wed<br>4/1<br>8.00 | Punch Timesher                       | Total<br>16.00<br>24.00 | Time Reporting Code Paid Emergency Sick Leave 2/3 - PSK • Regular Hours Worked - REGHP • | Override<br>Reason<br>Q |

- a) Click on the date that needs to be modified and remove the 8 from Regular Hours Worked.
- b) Enter 8 on the new row for the selected date and select the Time Reporting Code, Paid Emergency Sick Leave 2/3.
- c) Add an additional row and enter 2.67 on a new row and select the Time Reporting Code, Sick Leave Taken.

Note: Paid Emergency Sick Leave 2/3 needs to be reported with 2.67 hours of one of the following Time Reporting Codes: Sick Leave Taken, Vacation Leave Taken, and/or Leave without Pay.

STEP 4 Click Submit. Submit Confirmation appears, hit OK.

### Timesheet

## Submit Confirmation

The Submit was successful. Time for the Week of 2020-03-27 to 2020-04-02 is submitted

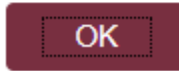

Your time has been successfully entered. The time changes now need approval by your Manager as indicated by the "Needs Approval" reported status.